1. In the PLATO planning software, save a plan as "export to RTOG" in the BRACHYTHERAPY module.

A. In the dose preference panel, grid size should be 2 mm for dose matrix.

B. The display type of isodose lines should be absolute dose, not relative dose to prescription.

| Nucletron PLAT                                                                                                    | O BRACHYTHERAPY v14.2.6                                                                                                    | Patient:                 | ID: 45766314 Plan:            | _RTOG | •                                                                                                    |
|----------------------------------------------------------------------------------------------------|----------------------------------------------------------------------------------------------------|--------------------------|-------------------------------|-------|----------------------------------------------------------------------------------------------------|
| <u>File I</u> mage <u>P</u> lan                                                                                                    | <u>R</u> econstruction <u>D</u> ose D                                                                                                    | stribution               |                               |       | <u>H</u> elp                                                                                                    |
| Nucletron PLAT File Image Plan Rectumt (1) Story (2) File (3) Story (4) File (4) Story (5) Dose prefere Dose units CGy Isodose lines Isodose unit Relative Isodose reso Low Isodose value | O BRACHYTHERAPY v14.2.6<br><u>Reconstruction</u> <u>Dose Di</u><br><u>Dose Di</u><br>nces<br>nces<br>Gy                                            | E Patient:<br>stribution | ID: 45766314 Plan:            | RTOG  |                                                                                                    |
| Isodose lines<br>Isodose unit<br>Relative<br>Isodose reso<br>Low<br>Isodose valu<br>712.50<br>Add by valu<br>200                                                                          | <ul> <li>Absolute</li> <li>ution</li> <li>es (cGy)</li> <li>950.00</li> <li>1187.50</li> <li>1</li> <li>Add by coordinates</li> <li>Add</li> </ul> | 425.00 <b>□</b> 1900.00  | Delete selected<br>Delete all |       | Flip Rotate<br>Image Prefs. Ruler<br>Image Zoom Level<br>WL 251<br>WW 1955<br>Plan<br>Load Save<br>Exit Output                                                                                                    |
| 3D dose surfa<br>Value 950.0<br>Grid resoluti<br>↓1 ↓ ↑ 2                                                                                                    | e<br>) cGy Transparency ∏<br>>n<br>- ∲4 ∲6 ∲8 ∮                                                                                                    | Grid margin<br>10 30 mm  | Display                       |       | Set-up     Axis       Catheter     Points       VOI Editing       Dose Distribution       Source Pos.     Prescription       Dose Points     Dose Prefs.       Optimization     Evaluation       Graph. Opt.     Graph. Presc. |

C. Determine the total number of fractions, type of applicator, and name of organ used for applicator

| Nucletron PLATO BRACHYTHERAPY v14.2.6 Patien                                      | Save plan                                                                  | •                                              |
|-----------------------------------------------------------------------------------|----------------------------------------------------------------------------|------------------------------------------------|
| File     Image     Plan     Reconstruction     Dose Distribution       Rectum (1) | ypes of plans Patient Export for RTOG (DICOM) Library Define anchor points | <u>H</u> elp<br>Display<br>└─ Light Box On/Off |
|                                                                                   |                                                                            | Image                                          |
| File                                                                              | e name                                                                     | Image Prefs. Ruler<br>Image Zoom Level         |
|                                                                                   |                                                                            | WW 1955                                        |
|                                                                                   | Ok Cancel                                                                  | Load Save<br>Exit Output<br>Reconstruction     |
| Catheter: 1 of 15                                                                 |                                                                            | Set-up Axis                                    |
| DICOM attributes                                                                  |                                                                            | Catheter Points                                |
| Number of fractions 2                                                             |                                                                            | VOI Editing                                    |
| Treatment technique INTERSTITIAL                                                  |                                                                            | Dose Distribution                              |
|                                                                                   |                                                                            | Source Pos. Prescription                       |
| Application setup type PERINEAL                                                   |                                                                            | Dose Points Dose Prefs.                        |
|                                                                                   |                                                                            | Optimization Evaluation                        |
|                                                                                   |                                                                            | Graph. Opt. Graph. Presc.                      |
| Ok Cancel                                                                         |                                                                            | User Defined Optimization                      |
|                                                                                   |                                                                            |                                                |

2. Exit the RTOG plan as well as brachytherapy module, and then enter into "export" panel in the "File" menu in the Plato Planning System (PPS) window menu for the patient.

| PLATO Patient Selection System v3.3.5      File     Bun                            |                                                          |                                 | • □            |
|------------------------------------------------------------------------------------|----------------------------------------------------------|---------------------------------|----------------|
| Select a Patient:                                                                  | Patient info                                             |                                 | Terb           |
| 01232975 F<br>U 45766314 P<br>45802417 S<br>45943356 M<br>35959149 C<br>33970617 D | Created Feb 07, 2005 Last Name Initials Pediate 45766314 | New                             | <b>y</b>       |
| 45955132 J<br>45955132 J<br>45991431 G<br>45622797 R<br>9635273 D                  | <ul> <li>Male</li> <li>Sex</li></ul>                     | Save                            | igitize        |
| 45523594 B<br>01949446 J                                                           |                                                          | Delete                          |                |
| 45966216 D<br>45889297 B                                                           | Birth Date 3 1 3 1 1949                                  | Imag                            | je Fusion      |
| 43031538 F<br>45805000 R                                                           | Modified Feb 08, 2005                                    |                                 | Film           |
| 45/92897 T<br>43164465 H<br>25154477 H                                             | Used on ROM2HDRP00.ucstmedicalcenter.org by plato        | DIC                             | COM/SC         |
| 42979724 J<br>45808831 P                                                           |                                                          |                                 | COMBT          |
| 09148337 A<br>45415538 G                                                           | 7                                                        | Exit                            |                |
| Not Archived  Creation date descending  Select a Case:                             | Case info                                                | /                               | <i>Kanning</i> |
| ISRT Day2<br>Prostate Interstitial                                                 | Name Prostate Interstitial                               | New                             | nytherapy      |
|                                                                                    | Notes                                                    | Save                            | PS v13         |
|                                                                                    | Mouned its sy, 2000                                      | Dalata                          | rnal Beam      |
| Select a Study:                                                                    | 7                                                        | Eva                             | aluation       |
| T Untitled                                                                         | Study info                                               | New                             |                |
|                                                                                    | Modified Feb 08, 2005                                    | Save                            | reotaxy        |
|                                                                                    | Show Info                                                |                                 |                |
|                                                                                    |                                                          | Delete                          |                |
| <b>1</b>                                                                           | Ĩ.                                                       |                                 | j              |
| - PLATO Generic Export Module v1.3                                                 |                                                          |                                 | •              |
|                                                                                    |                                                          |                                 | Help           |
| Select an export target:                                                           | Export Report view                                       |                                 |                |
| Patient2DICOMRT                                                                    | BPS Plan, Dose, Images and Structu                       | ire Set Export for              |                |
| PlanIso2DicomRT                                                                    | Targotquetow · DTOC                                      |                                 |                |
| RTOG                                                                               | Targetsystem . KIOG                                      |                                 |                |
|                                                                                    | Patient : (<br>Case : Prostate I                         | 45766314)<br>Interstitial (1172 |                |
|                                                                                    | study : Untitled (                                       | 11722)                          | Export         |
|                                                                                    | Study :<br>Date : 2005.0                                 | 2.07                            |                |
|                                                                                    | Time : 13:03:                                            | 54                              |                |
|                                                                                    | Image orientation : L P                                  |                                 |                |
|                                                                                    | HF conversion : No<br>Images flipped : No                |                                 | Export Now     |
|                                                                                    |                                                          |                                 |                |
| Select a Patient:                                                                  | Plan patient :                                           | _RTOG                           |                |
|                                                                                    | Plan Label :                                             | RTOG                            |                |
|                                                                                    | Treatment Unit Name : mHDR                               |                                 |                |
|                                                                                    |                                                          | ▼                               |                |
|                                                                                    |                                                          |                                 | Print          |
|                                                                                    | Enter Physicist approval (modified)                      | Export Direct                   |                |
| Last name ascending                                                                | Last Name                                                | _                               |                |
| Used on ROMZHDRP00.ucsfmedicalcenter.org by plato                                  |                                                          |                                 |                |
| Select a Case                                                                      | Plan:                                                    |                                 |                |
| Prostate Interstitial                                                              |                                                          |                                 |                |
|                                                                                    | RTOG                                                     |                                 | Queue          |
|                                                                                    |                                                          |                                 |                |
|                                                                                    |                                                          |                                 |                |
|                                                                                    |                                                          |                                 |                |
|                                                                                    |                                                          |                                 |                |
| Select a Study:                                                                    |                                                          |                                 |                |
| T Untitled                                                                         |                                                          |                                 | Close          |
|                                                                                    |                                                          |                                 |                |
|                                                                                    |                                                          |                                 |                |
|                                                                                    |                                                          |                                 |                |
|                                                                                    |                                                          |                                 |                |
|                                                                                    |                                                          |                                 |                |
| Ĩ                                                                                  | 0                                                        |                                 |                |
|                                                                                    |                                                          |                                 |                |

3. Before exporting to the PC, logged-in the PC and run the software called "ITC\_DICOM" on PC.

Click "Run Dicom Receiver" button on the window of "ITC\_DICOM" software. The software is now ready te receive the files from Plato

| Sponsor                                        | Protocol                                                                  | Case                                            | Initials     |
|------------------------------------------------|---------------------------------------------------------------------------|-------------------------------------------------|--------------|
| Make Patient ID<br>Available Series: \dcmrcvr\ | Patient ID:                                                               | [                                               |              |
| Selected Series: \c                            | COM Receiver<br>Awaiting DICOM Asso<br>Number of Files Rece<br>Stop DICOM | nciations on Port 104<br>vived: 0<br>1 Receiver |              |
| Create CD file set                             | Delete All Selected                                                       | Run Dicom Receiver                              | Quit Program |

4. Export RTOG-plan file into the PC: Click "Export Now" button in export module (second Figure in step 2)

The proper file transfer process from PPS to PC could be confirmed by noting the increase of the number of files received in the window of "ITC\_DICOM" software.

| 🛃 ITC DICOMpiler            |                      |                       | ×                           |
|-----------------------------|----------------------|-----------------------|-----------------------------|
| Sponsor                     | Protocol             | Case                  | Initials                    |
| Make Patient ID             | Patient ID:          | [                     |                             |
| Available Series: \dcmrcvr\ |                      |                       |                             |
| ITCDIC                      | OM Receiver          |                       | ×                           |
|                             | Awaiting DICOM Asso  | ociations on Port 104 |                             |
|                             | Number of Files Rece | ived: 46              |                             |
| Selected Series: \c         | Stop DICOM           | Receiver              |                             |
|                             |                      |                       |                             |
|                             |                      |                       |                             |
| Create CD file set          | Delete All Selected  | Run Dicom Receiver    | Quit Program<br>04-08-31-01 |

Fill out "Sponsor, Protocol, Case and Initials" and click "make a patient ID" button to make

Patient ID.

| 💑 ITC DICOMpiler                                                                                                    |             |          |                     |           |                     | × |
|----------------------------------------------------------------------------------------------------|-------------|----------|---------------------|-----------|---------------------|---|
| Sponsor Protocol                                                                                                    |             | Case     |                     | Initials  |                     |   |
| Make Patient ID                                                                                                    | Patient ID: | UCSI     | F^RTOG0321^Feb      | ) 8^PH^   |                     |   |
| Available Series: \dcmrcvr\                                                                                           |             |          |                     |           |                     | - |
|                                                                                                    |             |          |                     |           |                     |   |
|                                                                                                    |             |          |                     |           |                     |   |
|                                                                                                    |             |          |                     |           |                     |   |
|                                                                                                    |             |          |                     |           |                     |   |
| Unselect this Series                                                                                                  |             |          | Jnselect All Series | ;         |                     |   |
| Selected Series: \dcmtemp\                                                                                            |             |          |                     |           |                     |   |
| CT01-> 43 CT image Files<br>RD01-> P -> 1 RT Dose Files<br>RP01-> 0 P -> 1 RT Plan Files<br>RS01-> 1 RT Structure Set |             |          |                     |           |                     |   |
|                                                                                                    |             |          |                     |           |                     |   |
|                                                                                                    |             |          |                     |           |                     |   |
| Create CD file set Delete All St                                                                                      | elected     | Run Dicc | om Receiver         | Quit F    | <sup>D</sup> rogram | 1 |
|                                                                                                    |             |          |                     | 04-08-31- | 01                  |   |

Click the button of "Create CD file set" in ITC\_DICOM.

All the exported files from PPS would be saved in the subdirectory of DICOM "\dicom\dcmcd\". A package of RTOG exported files consists of many Dicom image files (the CT slices), a radiation therapy (RT) plan file (RPxxxx), a RT structural set file (RSxxxx), a RT dose file (RDxxxx). The "dcmcd" folder is created automatically if it does not exist.

Finally, the content of the folder "dcmcd" should be submitted to RTOG0321 protocol headquarter via FTP.

| 🛃 ITC DICOMpiler                                                     |                                                                       |                                            | ×               |
|----------------------------------------------------------------------|-----------------------------------------------------------------------|--------------------------------------------|-----------------|
| Sponsor                                                              | Protocol                                                              | Case                                       | Initials        |
| Make Patient ID                                                      | Patient ID:                                                           | UCSF^RT0G0321^Fel                          | b 8^PH^         |
| Available Series: \dcmrcvr\                                          |                                                                       |                                            |                 |
| ITC_DICOMpiler  The fileset Files are in C:\Docum                    | has been processed and DIC(<br>the Directory<br>ents and Settings\(My | DMDIR created<br>Documents\Program Files\C | ICOMpiler\dcmcd |
| Selected                                                             |                                                                       |                                            |                 |
| CT01->> 43CT<br>RD01-> ^P -> 1R<br>RP01-> ^P -> 1R<br>RS01-> -> 1RTS | innage Files<br>T Dose Files<br>T Plan Files<br>Structure Set         |                                            |                 |
| Create CD file set                                                   | Delete All Selected                                                   | Run Dicom Receiver                         | Quit Program    |
|                                                                      |                                                                       |                                            | 04-08-31-01     |

| 📥 C:\Documents and Sett                                                                                              | ings 🔪 👘 🖓 Da                                                                                                    |                                                                                                    |                                                                                                    | \demed                                                                                                    |     |
|----------------------------------------------------------------------------------------------------|----------------------------------------------------------------------------------------------------|----------------------------------------------------------------------------------------------------|----------------------------------------------------------------------------------------------------|----------------------------------------------------------------------------------------------------|-----|
| File Edit View Favorites                                                                                             | Tools Help                                                                                                    |                                                                                                    |                                                                                                    |                                                                                                    | 1   |
| ⇔Back ▼ → ▼ 🖬 🍳 Se                                                                                                   | arch 🔁 Folders 🎯                                                                                                    | 副語 X ら 田                                                                                                    | •                                                                                                    |                                                                                                    |     |
| Address 🔂 C:\Documents ar                                                                                            | nd Settings \\My                                                                                                    | Documents\Program                                                                                                    | n Files\DICOMpiler\dc                                                                                                    | mcd 💌                                                                                                    | €GO |
| dcmcd<br>Select an item to view its<br>description.<br>See also:<br>My Documents<br>My Network Places<br>My Computer | A Cital 193 (     A cital 193 (     A cital | CT010045.dcm     CT010049.dcm     CT010053.dcm     CT010057.dcm     CT010061.dcm     CT010061.dcm     CT010069.dcm     CT010077.dcm     CT010077.dcm     CT010078.dcm     CT010081.dcm     CT010081.dcm     RP010002.dcm | CT010046.dcm     CT010050.dcm     CT010054.dcm     CT010054.dcm     CT010062.dcm     CT010066.dcm     CT010066.dcm     CT010070.dcm     CT010078.dcm     CT010078.dcm     CT010078.dcm     CT010078.dcm     CT010086.dcm     RS010002.dcm | CT010047.dcm     CT010051.dcm     CT010055.dcm     CT010059.dcm     CT010063.dcm     CT010067.dcm     CT010071.dcm     CT010079.dcm     CT010079.dcm     CT010079.dcm     CT010079.dcm     OCT010083.dcm     DICOMDIR |     |
| 47 object(s)                                                                                                    |                                                                                                    |                                                                                                    | 22.5 MB                                                                                                    | 📃 My Computer                                                                                                    | 1   |